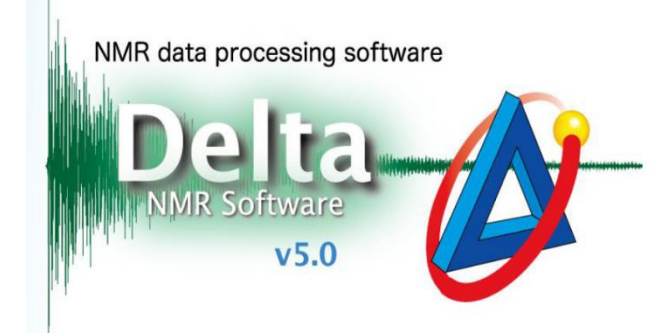

## NUS实验设定及数据处理

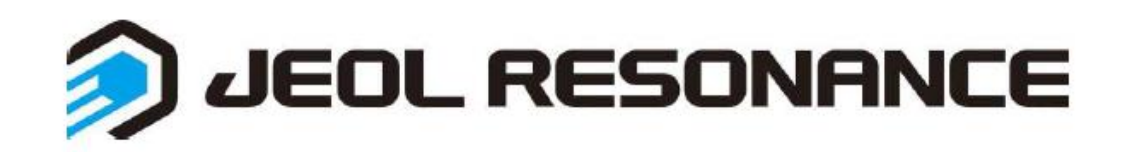

1. NUS设定

▶ 添加二维实验→点开实验参数编辑 🛃

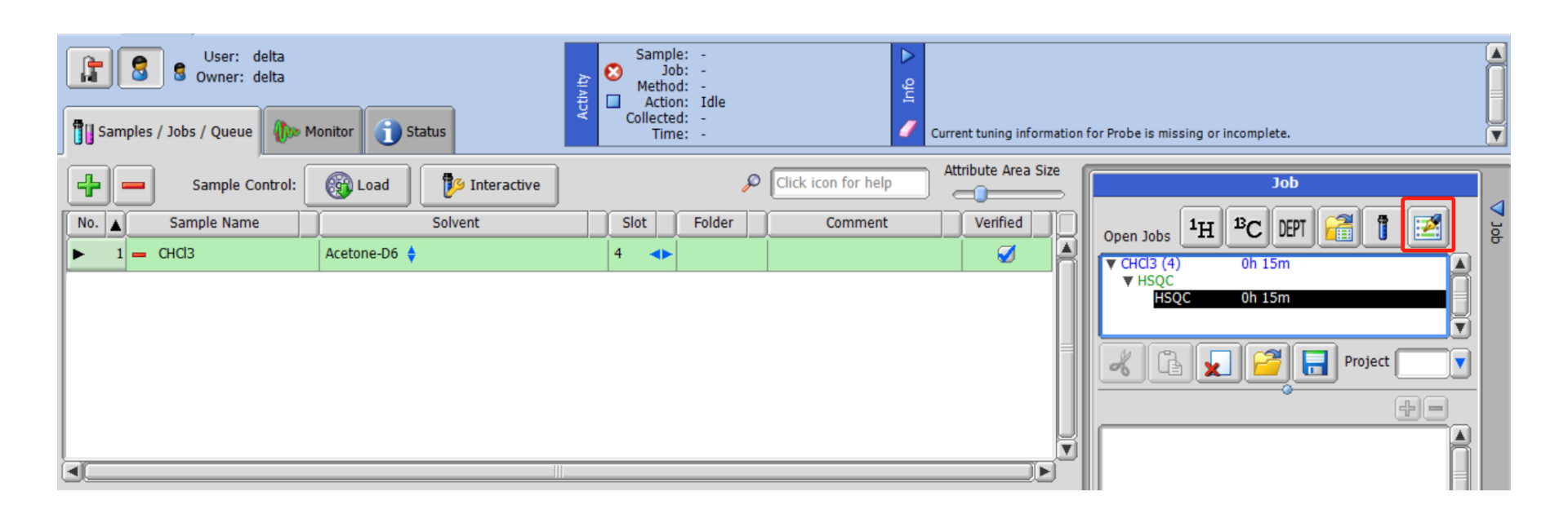

(此处以HSQC实验为例,其他二维实验设定步骤相同)

➤ 在Acquisition项中打开添加参数①→在弹出的小窗口中选择y\_nuslist②→参数中出现y\_nuslist选项,点击y\_nuslist③

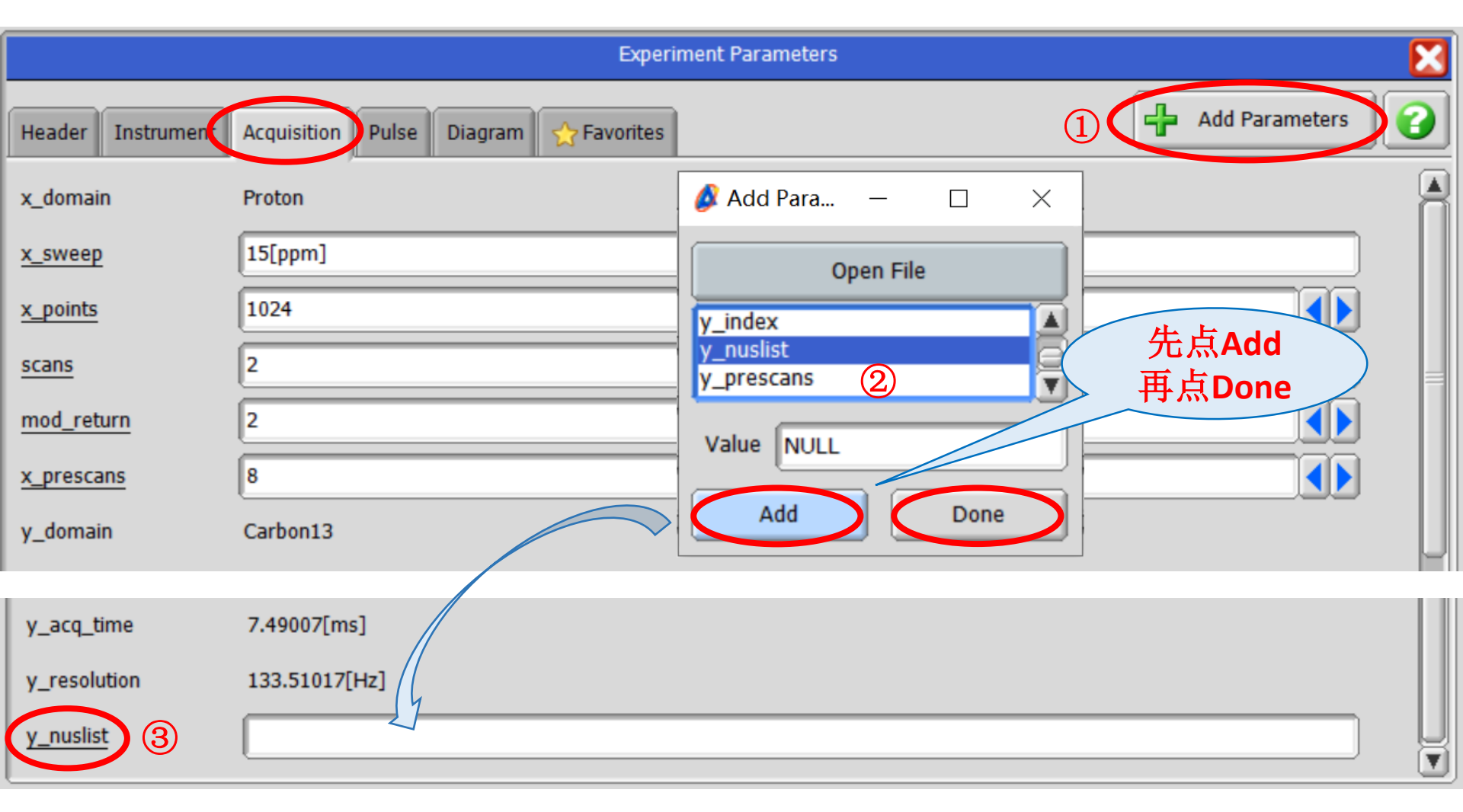

▶ 在弹出的窗口中输入非均匀采样的点数→Schedule→Apply

| Sampling Sch      | eduler : Poisson Gap |   |                                                                                                    |          | _           |       |          |
|-------------------|----------------------|---|----------------------------------------------------------------------------------------------------|----------|-------------|-------|----------|
| File Edit Options |                      |   |                                                                                                    |          |             |       |          |
|                   |                      |   |                                                                                                    |          |             |       |          |
| (                 | Condition            |   |                                                                                                    | Schedule |             |       |          |
| Sampling Axes     | 1                    |   | No. Y                                                                                                    | tota     | l : 32[pnt] |       |          |
| Y Points          | 128                  | • | 一 <sup>3</sup> Y轴总点数                                                                                                    | ,增大点数,   | 可提高Y        | 袖分辨率  | <b>卒</b> |
| Sampling Rate     | 25[%]                | - |                                                                                                    | 工任不通共    | 书名时间        | すいる   | 5小为75%   |
| Sampling Points   | 32                   |   | 7 <b>1</b> 7 <b>1</b> |          | 며따다         | ,     | ヒク 川23%  |
| Total Points      | [128                 |   | > 实际采样,                                                                                                    | 点数       |             |       |          |
| Sampling Method   | Poisson Gap          |   | 11 17<br>12 20<br>13 22                                                                                                    |          |             |       |          |
| Sine Weight       | 2                    |   | 14 24 =<br>15 28                                                                                                    |          |             |       |          |
| Tolerance         | 1[%]                 |   | 16 34<br>17 39                                                                                                    |          |             | 1.1.1 |          |
| Indexing Base     | 1                    |   | 19 46<br>20 50                                                                                                    |          |             |       |          |
| Experiment        | hsqc_auto.jxp        |   | 21 57<br>22 61                                                                                                    |          |             |       |          |
| Scans             | 2                    |   | 23 68<br>24 77<br>25 78                                                                                                    |          |             |       |          |
| Relaxation Delay  | 1.5[s]               |   | 26 82 27 86                                                                                                    |          |             |       |          |
| Sampling Time     | 00:04:04             |   | 28 95<br>29 105                                                                                                    |          |             |       |          |
|                   |                      | Ы |                                                                                                    |          |             |       |          |
|                   |                      |   | Sampling points returned:                                                                                                    | 1        | 64 65       | 128 Y |          |
|                   | Schedule             | ) | 32                                                                                                    |          | A           | pply  |          |

▶ 设置完成出现以下界面,其他测试参数设定与普通二维谱参数设定相同

|                   | Experiment Parameters                                                                                                 | 3 |
|-------------------|----------------------------------------------------------------------------------------------------|---|
| Header Instrument | Acquisition Pulse Diagram 🏠 Favorites                                                                                 |   |
| x_prescans        | 8                                                                                                    |   |
| y_domain          | Carbon13                                                                                                    |   |
| y_offset          | 85[ppm]                                                                                                    |   |
| y_sweep           | [170[ppm]                                                                                                    |   |
| y_points          | 128                                                                                                    |   |
| x_acq_time        | 0.17076[s]                                                                                                    |   |
| x_resolution      | 5.85618[Hz]                                                                                                    |   |
| y_acq_time        | 7.49007[ms]                                                                                                    |   |
| y_resolution      | 133.51017[Hz]                                                                                                    |   |
| y_nuslist         | , 5, 6, 8, 9, 10, 13, 15, 17, 20, 22, 24, 28, 34, 39, 43, 46, 50, 57, 61, 68, 77, 78, 82, 86, 95, 105, 112, 116, 125} |   |
| nuslist_idx_base  | 1                                                                                                    |   |

## 2. NUS数据处理

> 实验测试完成,弹出以下界面→点击翻转按钮①回到数据处理界面
 →调入NUS处理方法②

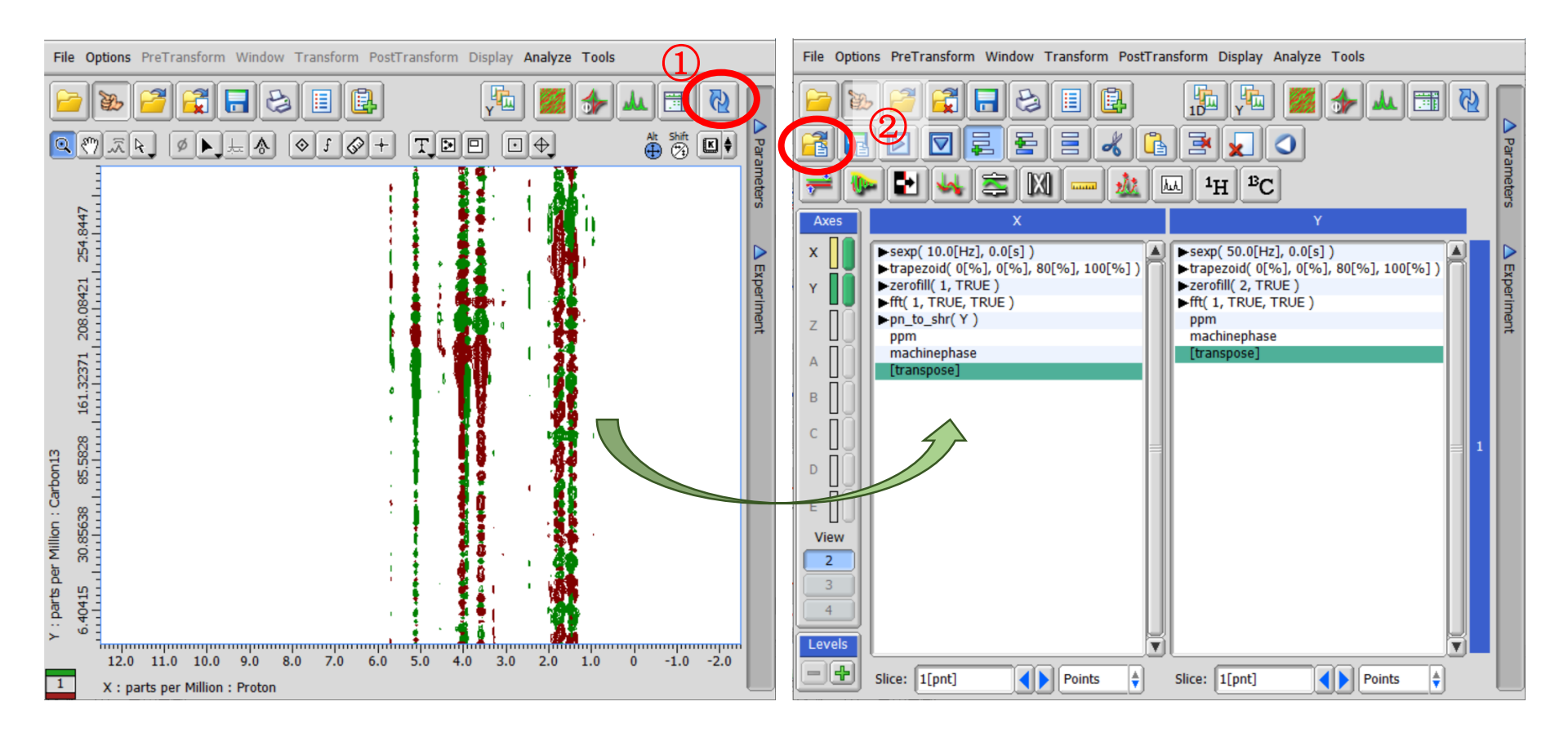

▶ 调入的处理方法为测试使用的<u>脉冲序列中对应的处理方法</u>加nus的list:

①在底下File Filter中输入nus筛选(如下图所示)

②窗口中若没有出现File Filter选项,打开左上角Options,勾选Show File Filter

| 🖉 Open Process List — 🗆 |                            |                                                     |   |  | × |  |
|-------------------------|----------------------------|-----------------------------------------------------|---|--|---|--|
| File Options Go 😁       | Recent 숡 Favo              | orite Files                                         |   |  |   |  |
| proc O Show Recom       | mended Files               |                                                     | • |  |   |  |
| Group Directories       |                            | nus.list                                            |   |  |   |  |
| Show Places             |                            | _nus.list<br>hase_nus.list                          |   |  |   |  |
| Show Device             | s                          | e_abs_nus.list<br>e_phase_nus.list<br>e_pn_nus.list |   |  |   |  |
| Documents               | 2d_inverse_<br>2d_inverse_ | abs_nus.list<br>phase_nus.list                      |   |  |   |  |
| ✓ DEVICES ▲ Disk Drives | 2d_inverse_<br>cbcaconh_nu | pn_nus.list<br>is.list<br>ius.list                  |   |  |   |  |
| Spectrometers           | noah_hmbc_<br>noah_hsqc_r  | nus.list<br>nus.list                                |   |  | Ļ |  |
| ▼ FAVORITES             |                            |                                                     |   |  |   |  |
|                         | Processing List            | File                                                |   |  |   |  |
|                         | File Filter: *n            | us.list                                             | 1 |  |   |  |

比如常用的HSQC脉冲序列中对应处理方法为: 2d\_inverse\_pn.list NUS数据处理方法应该使用: 2d\_inverse\_pn\_nus.list

## ▶ 如何查看<u>脉冲序列中对应的处理方法</u>: Header→process

|                   | Experiment Parameters                                                                                                    |
|-------------------|----------------------------------------------------------------------------------------------------|
| Header Instrument | Acquisition Pulse Diagram 🕎 Favorites                                                                                                    |
| storage_filename  | CHCI3_HSQC \$(SAMPLE)_HSQC                                                                                                    |
| filename          | hsqc                                                                                                    |
| storage_comment   | hsqc \$(SAMPLE.comment) \$(EXP.comment)                                                                                                    |
| comment           | hsqc 加里此处没有显示process                                                                                                    |
| process           | 2d_inverse_pn.list                                                                                                    |
| auto_gain         | □ 点开右上角问号 / / □                                                                                                    |
| filter_limit      | 16 Sexperiment Viewer - hsqc_auto                                                                                                    |
|                   | header<br>filename => "hsgc";<br>sample_id => "";<br>comment => "hsgc";<br>process => "2d inverse_pn.list";<br>include "header pd";                                                              |
|                   | force_tune = FALSE;  在此义件中可找到初                                                                                                    |
|                   | force_dual_mode = FALSE;<br>end header; 应的process                                                                                                    |
|                   | <pre>instrument<br/>include "instrument";<br/>SPIN_STATE =&gt; "SPIN OFF";<br/>end instrument;<br/>acquisition<br/>x_domain =? "Proton";<br/>x_offset = 5[ppm];<br/>x_sweep =&gt; 12[ppm];</pre> |

▶ 调入处理方法后,点击2D Viewer按钮 🛅 即可查看谱图

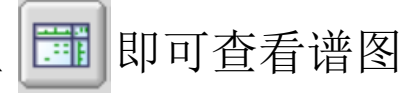

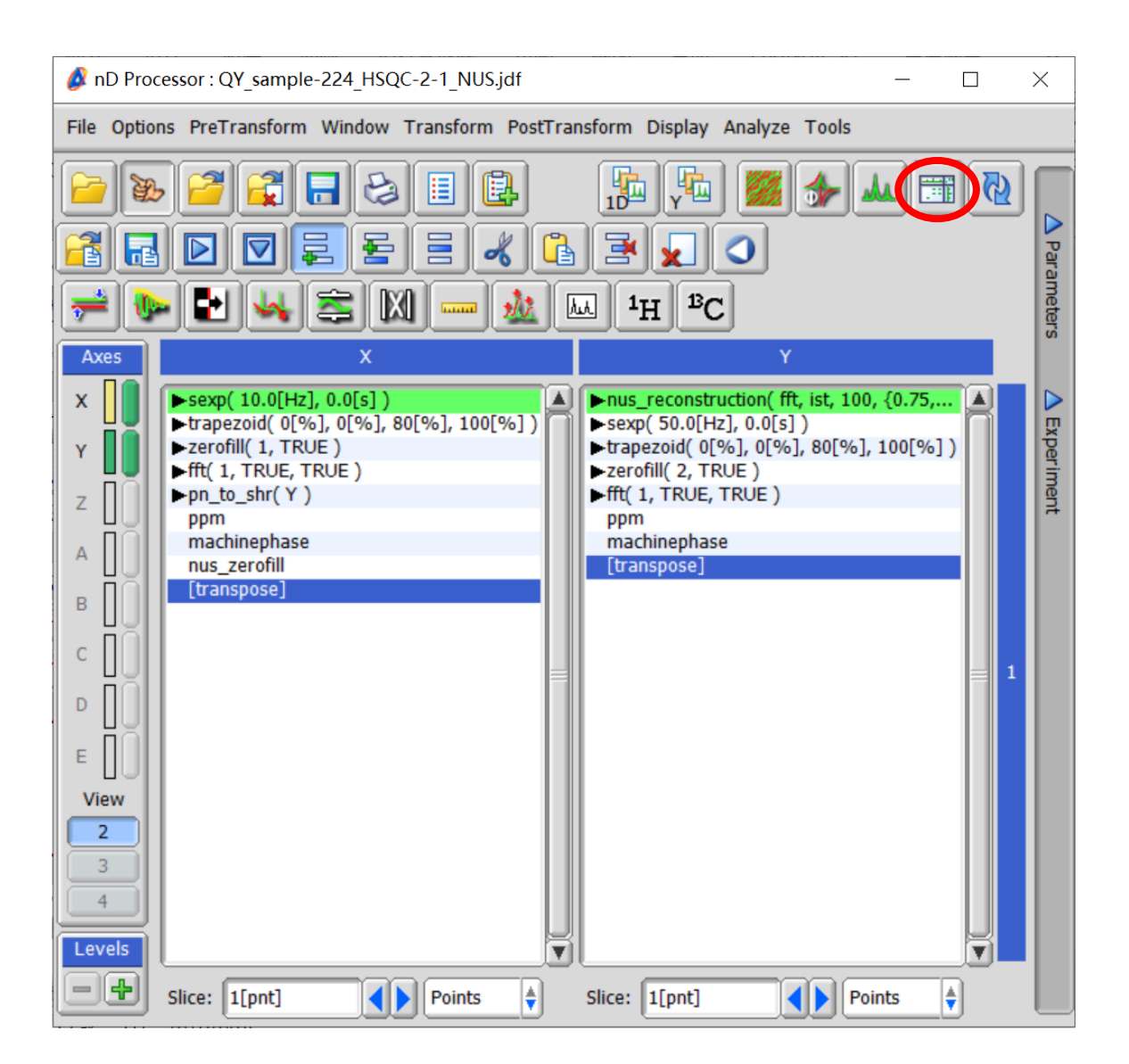